## Reset YubiKey über YubiKey Manager (nur für IT-Betreuer)

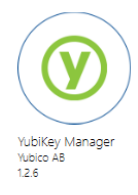

Installieren Sie die App YubiKey Manager über das Softwarecenter. Die App wird allen IT-Betreuern und IT-Bereichsmanagern im Sofwarecenter zur Verfügung gestellt.

Alternativ können Sie die Software über YubiCon <u>YubiKey Software Downloads | Yubico</u> herunterladen.

## YubiKey zurücksetzen

| YubiKey Manager <b>als Administrator !!!</b> starten<br>(über Rechtsklick – Als Administrator ausführen) | Beste Übereinstimmung für Apps<br>YubiKey Manager<br>YubiKey Manager<br>YubiKey Manager<br>App<br>Offren<br>As Administrator ausführen<br>Reserver App                                      |
|----------------------------------------------------------------------------------------------------|----------------------------------------------------------------------------------------------------|
| Stecken Sie den YubiKey, der zurückgesetzt werden soll, in den USB-Anschluss                             |                                                                                                    |
| Wählen Sie Applications – FIDO2                                                                          | YUDICO Home Applications Interfaces<br>YUDIKEY 5 NF<br>FIDO2<br>Firmware: 5.4.3<br>Serial: 16602546<br>PIV                                                                                  |
| Wählen Sie Reset FIDO                                                                                    | Yubico   Home   Applications   Interfaces     FIDO2   Home / FIDO2   Reset     No PIN is set   Reset     More Stream   Reset FIDO                                                           |
| Bestätigten Sie die Sicherheitsabfrage mit [ YES ]                                                       | Reset FIDO?<br>Are you sure you want to reset FIDO? This will delete all<br>FIDO credentials, including FIDO U2F credentials, and<br>remove the FIDO2 PIN.<br>This action cannot be undone! |
| Entfernen Sie den YubiKey und stecken ihn erneut ein                                                     | Yubico   Home   Applications   Interfaces     FIDC   Remove and re-insert your YubiKey!     Home / Fibure                                                                                   |
| Berühren Sie kurz das Symbol 🕙 auf dem YubiKey                                                           | yubico Home Applications Interfaces   FIDC Touch your YubiKey! \$   Home / Filler \$                                                                                                    |